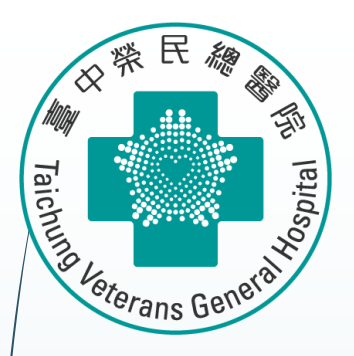

# SAS統計軟體操作(1)

醫學研究部 基礎醫學科 生統小組:陳韻伃 博士 授課日期:113年5月22日

### SAS: The Role of Statistic in Clinical Trials

- Sample size estimation
- Analyze results (hypothesis testing and effect estimation)
- Control for confounding

### SAS 9.4 起始畫面

| 585 | SAS - [編                                 | <u> </u> 露 - 未命名1] |       | _                                                     |         |
|-----|------------------------------------------|--------------------|-------|-------------------------------------------------------|---------|
|     | 檔案(F)                                    | 編輯(E) 檢視(V)        | 工具(T) | 執行(R) 解決方案(S) 視窗(W) 說明(H)                             | _ 8 ×   |
|     | /                                        |                    | `     | 2   🗅 🛩 🖬   🖨 🖻   % 🖻 🛍 🗠   🐌 💁   * 🗙 🛈 🛷             |         |
|     | SAS 環境」(<br>SAS 環境」)<br>資料館<br>武的最変<br>文 | <u>的内容</u>         | X     | libname data 'C:\Users\YYChen\Downloads\<br>統計\data'; | TSH     |
|     | 副結果                                      | 🔍 檔案總領             |       | 副 輸出 - (未命名)     日誌 - (未命名)     武 編輯器 - 未命名1          |         |
|     |                                          |                    |       | C:\Users\YYChen Ln 1                                  | , Col 1 |
|     |                                          |                    |       | Program Editor                                        |         |

### 設定SAS永久檔位置

|   | ■ SAS - [編輯器 - 未命名1]                                                                                                    | x c    |
|---|----------------------------------------------------------------------------------------------------|--------|
|   | ■ 檔案(F) 編輯(E) 檢視(V) 工具(T) 執行(R) 解決方案(S) 視窗(W) 說明(H)                                                                                                    | _ 8 ×  |
|   | V  D 🚔 🔲 / 🎒 🔃 / ½ 🖻 🛍 / ½ 🗐 🖳 / ½ 🔇 🏈                                                                                                    |        |
|   | Ibname data 'D:\副研究員\中榮醫研部-生統小約<br>Ibname data 'D:\副研究員\中榮醫研部-生統小約<br>\全院教育課程規劃-2022oct\113年生統課程規劃<br>\20240522-SAS統計軟體操作-1-Amelia\課程講義<br>及教材\SAS dataset';                                                                                                    | j]     |
| / | 檔案總管<br>「Data」的內容<br>名稱 大小 類型<br>IIID Drug_compliance 128.0KB Table<br>IIIID Event 128.0KB Table<br>IIIILab 128.0KB Table<br>IIIILab 128.0KB Table<br>IIIIILAB 128.0KB Table<br>IIIIIIIIIIIIIIIIIIIIIIIIIIIIIIIIIIII                                                                                                    | ~      |
|   | □     □     □     □     □     □     □     □     □     □     □     □     □     □     □     □     □     □     □     □     □     □     □     □     □     □     □     □     □     □     □     □     □     □     □     □     □     □     □     □     □     □     □     □     □     □     □     □     □     □     □     □     □     □     □     □     □     □     □     □     □     □     □     □     □     □     □     □     □     □     □     □     □     □     □     □     □     □     □     □     □     □     □     □     □     □     □     □     □     □     □     □     □     □     □     □     □     □     □     □     □     □     □     □     □     □     □     □     □     □     □     □     □     □     □     □     □     □     □     □     □     □     □     □     □     □     □     □     □     □     □     □     □     □     □     □< | >      |
|   | E C:\Users\YYChen Ln 1, Co                                                                                                    | ol 1 🔡 |
|   | Results     Questioner     Dutput - (Untitled)     Dutput - (Untitled)     Dutput - (Untitled)     Program Editor                                                                                                    |        |

## **Clinical Trial Data Management using SAS**

Clinical Trial Data Management using SAS mostly for the following purposes:

> Designing a protocol and beginning a study : Sample size

Health Data Management : Data Management using SAS

Analyzing Data

### Designing a Protocol and Beginning a Study : Sample Size

▶ **範例**:想驗證新藥AAA的療效

6

■ 執行一個第三期、隨機、雙盲、多中心試驗,比較新藥AAA與安慰劑兩組在降血壓的療效上有無差異?

- ▶ /主要療效:8週後血壓 v.s. 基礎血壓質的差異
- ▶ 統計方法: 連續型變數的T-test
- ▶ **虛無假說**:新藥AAA與安慰劑兩組在降血壓的效果**無差異**
- ▶ 對立假說:新藥AAA與安慰劑兩組在降血壓的效果有差異

### Designing a Protocol and Beginning a Study : Sample Size

**虛無假說**:新藥AAA與安慰劑兩組在降血壓的效果**無差異** 對立假說:新藥AAA與安慰劑兩組在降血壓的效果**有差異** 

7

|                  |                                          | 實際                         | 狀況                                       |  |
|------------------|------------------------------------------|----------------------------|------------------------------------------|--|
|                  |                                          | 新藥 AAA 沒有降血<br>壓的效果        | 新藥 AAA 是有降血<br>壓的效果(8 週後至<br>少降 10 mmHg) |  |
| t-test<br>檢<br>定 | 新藥 AAA 沒有降血<br>壓的效果                      | 正確決定                       | 型 II 誤差 β<br>(type II error)             |  |
| 後的決定             | 新藥 AAA 是有降血<br>壓的效果(8 週後至<br>少降 10 mmHg) | 型 I 誤差 α<br>(type I error) | 正確決定 (1-β)<br>(power)                    |  |

在樞紐性第三期臨床試驗相關法規規定, 整體型一誤差應控制在雙尾5%或以下; 整體型二誤差應控制在20%或以下; 檢定力 > 80%

#### Designing a Protocol and Beginning a Study : Sample Size

8

#### 計算 連續型變數 要考慮的因素

| 1. 試驗目標         | 以安慰劑為對照之較優性試驗                      |
|-----------------|------------------------------------|
| 2. 主要評估指標       | 8 週後的血壓值與基礎值血壓值之差異                 |
| 3. 虛無假說 (H0)    | $\mu_{Placebo} = \mu_{Drug AAA}$   |
| 4. 對立假說 (Ha)    | $\mu_{Placebo}  eq \mu_{Drug AAA}$ |
| 5. 統計檢定量        | t-test                             |
| 6. 型一誤差機率       | <i>α</i> = 0.05 (雙尾)               |
| 7. 型二誤差機率 (檢定力) | $\beta = 0.20 (1 - \beta = 0.80)$  |
| 8. 預期療效大小 (d)   | 3 mmHg                             |
| 9. 標準差 (σ)      | 8 mmHg                             |
| 10. 受試者隨機分派比    | 1 : 1 (m : 1)                      |
| (AAA :placebo)  |                                    |
| 11. 預期中途退出率(p)  | p = 10%                            |

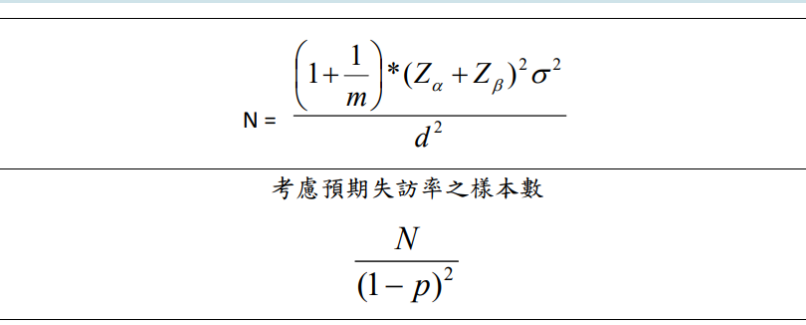

人工樣本數計算

$$\frac{(1+1)^*(1.96+0.845)^2*8^2}{3^2} \approx 112, \quad \frac{112}{(1-0.1)^2} = 138$$

### Designing a Protocol and Beginning a Study : Sample Size

■ 利用 SAS 計算 連續型變數 T-test 差異的方法

9

dm "log;clear;output;clear;program;recall"; title 'Clinical trials - two independent sample: contiuous variables'; PROC POWER; TWOSAMPLEMEANS TEST=DIFF MEANDIFF=3 STDDEV=8 APLHA=0.05 POWER=0.8 NPERGROUP=.; run; Clinical trials - two independent sample: contiuous variables

POWER 程序 平均差的雙樣本 t 檢定

| 固定案例元素  |      |  |  |
|---------|------|--|--|
| 分布      | 常態   |  |  |
| 方法      | 精準   |  |  |
| Alpha   | 0.05 |  |  |
| 平均差     | 3    |  |  |
| 標準差     | 8    |  |  |
| 名目次方    | 0.8  |  |  |
| 側邊敷目    | 2    |  |  |
| Null 差異 | 0    |  |  |

| 計算 每個群組的 N   |  |  |  |  |
|--------------|--|--|--|--|
| 實際次方 每個群組的 N |  |  |  |  |
| 0.801 113    |  |  |  |  |

#### Designing a Protocol and Beginning a Study : Sample Size

10

#### 計算 類別型變數 要考慮的因素

| 1.  | 試驗目標                    | 以安慰劑為對照之較優性試驗                     |                                  |
|-----|-------------------------|-----------------------------------|----------------------------------|
| 2.  | 主要評估指標                  | 8 週後的血壓值<90 mmHg 的比率              |                                  |
| 3.  | 虛無假說 (H0)               | $p_{1(placebo)} = p_{2(AAA)}$     |                                  |
| 4.  | 對立假說 (Ha)               | $p_{1(placebo)} \neq p_{2(AAA)}$  |                                  |
| 5.  | 統計檢定量                   | Z-test                            |                                  |
| 6.  | 型一誤差機率                  | <i>α</i> = 0.05 (雙尾)              | -                                |
| 7.  | 型二誤差機率 (檢定力)            | $\beta = 0.20 (1 - \beta = 0.80)$ |                                  |
| 8.  | 預期之療效大小(d)              | 10%                               | $P_2 - P_1 = 20\% - 10\% = 10\%$ |
| 9.  | p <sub>1</sub> 各組 <90 m | mHg 的比例    p <sub>1</sub> = 10%   | P <sub>2</sub> = 10% + 10% = 20% |
| 10. | 受試者隨機分派比                | 1 : 1 (m : 1)                     | -                                |
|     | (AAA :placebo)          | (/                                |                                  |
| 11. | 預期中途退出率 (p)             | p = 5%                            |                                  |

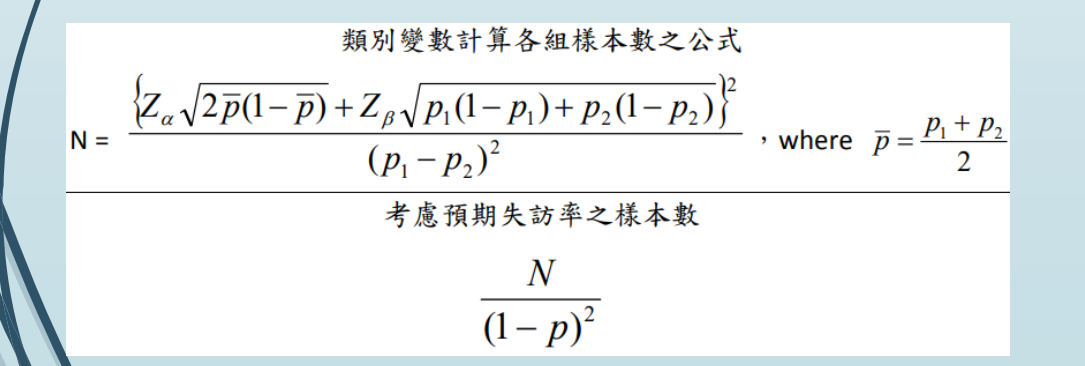

#### 人工樣本數計算

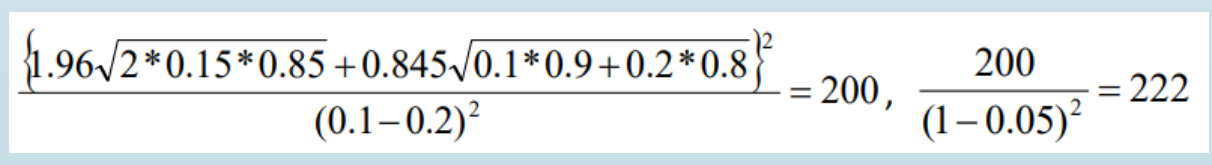

### Designing a Protocol and Beginning a Study : Sample Size

▶ 利用 SAS 計算 類別型變數 比例差異的方法

11

title 'Cclinical trials - two independent sample: proportion difference '; PROC POWER; TWOSAMPLEFREQ TEST=PCHI GROUPPROPORTIONS = (0.1 0.2) NULLPROPORTIONDIFF = 0 ALPHA=0.05 POWER=0.8 NPERGROUP=.; run; Cclinical trials - two independent sample: proportion difference

#### POWER 程序 兩個比例的 Pearson 卡方棱定

| 固定案例元素    |      |  |  |  |
|-----------|------|--|--|--|
| 分布        | 漸近常態 |  |  |  |
| 方法        | 常態近似 |  |  |  |
| Null 比例差異 | 0    |  |  |  |
| Alpha     | 0.05 |  |  |  |
| 群組1比例     | 0.1  |  |  |  |
| 群組 2 比例   | 0.2  |  |  |  |
| 名目次方      | 0.8  |  |  |  |
| 側邊敷目      | 2    |  |  |  |

| 計算 每個群組的 N |       |  |  |  |
|------------|-------|--|--|--|
| 每個群組的 N    | 實際次方  |  |  |  |
| 199        | 0.800 |  |  |  |

### Designing a Protocol and Beginning a Study : 12 Sample Size

#### 利用 SAS 計算 兩組相對風險 的方法 title 'Clinical trials - two independent sample: relative risk'; PROC POWER; TWOSAMPLEFREQ TEST=PCHI RELATIVERISK=0.6667 REFPROPORTION=0.6 ALPHA=0.05 POWER=0.8 NPERGROUP=.; run;

REFPROPORTION: 參考組 事件數 的比例

Clinical trials - two independent sample: relative risk

POWER 程序 兩個比例的 Pearson 卡方被定

| 固定案例元素       |        |  |  |  |
|--------------|--------|--|--|--|
| 分布           | 漸近常態   |  |  |  |
| 方法           | 常態近似   |  |  |  |
| Alpha        | 0.05   |  |  |  |
| 参考 (群組 1) 比例 | 0.6    |  |  |  |
| 相對風險         | 0.6667 |  |  |  |
| 名目次方         | 0.8    |  |  |  |
| 側邊數目         | 2      |  |  |  |
| Null 相對風險    | 1      |  |  |  |

| 計算 每個群組的 N   |    |  |  |  |  |
|--------------|----|--|--|--|--|
| 實際次方 每個群組的 N |    |  |  |  |  |
| 0.800        | 97 |  |  |  |  |

## **Clinical Trial Data Management using SAS**

Clinical Trial Data Management using SAS mostly for the following purposes:

- > Designing a protocol and beginning a study : Sample size
- Health Data Management : Data Management using SAS
- Analyzing Data

### Data Management using SAS: 保留重要分析變數

#### 14

```
/*清理資料*/
                                      只有data.subject檔案有Group
data data.subject; set data.subject;
keep Center_no Screening_no Ran_no Group Visit1-Visit6 Gender Age; *保留必要的變數;
      刪除不必要的變數;
*drop
if Center no=. then delete;
if Group=. then delete; run;
data data.Drug compliance; set data.Drug compliance;
     Center no Screening no Ran no Visit Visit date taken no returned no lost no period day
keep
compliance r;
if Center no=. then delete; run;
data data.event; set data.event;
keep Center no Screening no Ran no Visit start visit start visit date end visit end visit date
total no record AF total;
if Center no=. then delete; run;
data data.vital sign; set data.vital sign;
keep Center no Screening no Ran no Visit sbp dbp;
if Center no=. then delete; run;
```

data data.lab; set data.lab; keep Center\_no Screening\_no Ran\_no Visit hemoglobin WBC RBC AST ALT creatinine; if Center\_no=. then delete; run;

### Data Management using SAS ■ 利用 SAS 進行 資料管理

| 短資料格式<br>適合治療前後 (配對) 差異比較 |       |             |             |             |             |             |             |
|---------------------------|-------|-------------|-------------|-------------|-------------|-------------|-------------|
| ID                        | Group | SBP_Visit_1 | SBP_Visit_2 | SBP_Visit_3 | DBP_Visit_1 | DBP_Visit_2 | DBP_Visit_3 |
| \$101                     | 1     | 98          | 120         | 99          | 62          | 68          | 63          |
| S102                      | 2     | 141         | 130         | 168         | 91          | 78          | 82          |
|                           |       |             |             |             |             |             |             |
| 長資料格式                     |       | 適合重複測量分析    |             |             |             |             |             |
| ID                        | Group | Visit       | SBP         | DBP         | AST         | Creatinine  | AF_event    |
| \$101                     | 1     | 1           | 98          | 62          | 43          | 70          | 0           |
| <b>S101</b>               | 1     | 2           | 120         | 68          | 65          | 89          | 1           |
| \$101                     | 1     | 3           | 99          | 63          | 51          | 67          | 0           |
| S102                      | 2     | 1           | 141         | 91          | 55          | 111         | 1           |
| S102                      | 2     | 2           | 130         | 78          | 90          | 99          | 1           |
| \$102                     | 2     | 3           | 168         | 82          | 41          | 83          | 1           |

### Data Management using SAS ■ 利用 sas 進行 資料管理

#### 短資料格式:Data.subject\_A

短資料格式:Data.subject\_B

|    | Center_no | Screening_no                          | Ran_no | Group | Visit1    | Visit2    | Visit3    | Visit4    | Visit5    | Visit6    | Gender | Age          |
|----|-----------|---------------------------------------|--------|-------|-----------|-----------|-----------|-----------|-----------|-----------|--------|--------------|
| 1  | 1         | S101                                  | F-R101 | 2     | 02SEP2019 | 02SEP2019 | 09SEP2019 | 23SEP2019 | 28NOV2019 | 10FEB2020 | 1      | 70.024657534 |
| 2  | 1         | S102                                  | R-R101 | 1     | 21FEB2020 | 21FEB2020 | ****      | *****     | ****      | 06AUG2020 | 1      | 64.084931507 |
| 3  | 1         | S103                                  | R-R102 | 1     | 09JUL2020 | 09JUL2020 | 16JUL2020 | 27JUL2020 | 090CT2020 | 28DEC2020 | 1      | 64.44109589  |
| 4  | 2         | S201                                  | F-R201 | 2     | 10JUL2019 | 10JUL2019 | 18JUL2019 | 06AUG2019 | 010CT2019 | 26DEC2019 | 1      | 37.260273973 |
| 5  | 2         | S202                                  | F-R202 | 1     | 28AUG2019 | 28AUG2019 | 10SEP2019 | 24SEP2019 |           | 26NOV2019 | 1      | 66.728767123 |
| 6  | 2         | S203                                  | F-R203 | 1     | 29NOV2019 | 29NOV2019 | 10DEC2019 | 24DEC2019 | ***       | 09JUN2020 | 1      | 44.391780822 |
| 7  | 2         | S204                                  | R-R201 | 1     | 03JAN2020 | 03JAN2020 | 14JAN2020 | 04FEB2020 | 21APR2020 | 14JUL2020 | 0      | 68.726027397 |
| 8  | 3         | S301                                  | R-R301 | 2     | 010CT2019 | 010CT2019 | 080CT2019 | 220CT2019 | 31DEC2019 | ***       | 0      | 67.260273973 |
| 9  | 3         | \$303                                 | F-R301 | 2     | 150CT2019 | 150CT2019 | 220CT2019 | 05NOV2019 |           | 14JAN2020 | 1      | 71.671232877 |
| 10 | 3         | S304                                  | R-R302 | 1     | 01NOV2019 | 01NOV2019 | 08NOV2019 | 22NOV2019 | 31JAN2020 | 24APR2020 | 1      | 68.205479452 |
|    |           | · · · · · · · · · · · · · · · · · · · |        |       |           |           |           |           |           |           |        |              |

#### 先sort 照相同id排序,再直向 合併不同檔案:set 短資料格式:Data.subject

|    |                        |        |       |             |           |           |           |           |                 |           |              | 4   |                 |            |       |
|----|------------------------|--------|-------|-------------|-----------|-----------|-----------|-----------|-----------------|-----------|--------------|-----|-----------------|------------|-------|
|    | Center_no Screening_no | Ran_no | Group | Visit1      | Visit2    | Visit3    | Visit4    | Visit5    | Visit6          | Gender    | Age          |     |                 |            |       |
| 12 | 3 \$306                | F-R303 |       | 2 22NOV2019 | 22NOV2019 | 29NOV2019 | 13DEC2019 | 21FEB2020 | ****            | 0         | 70.205479452 |     |                 |            |       |
| 13 | 3 \$307                | R-R303 |       | 2 10DEC2019 | 10DEC2019 | 17DEC2019 | 31DEC2019 | ****      | 02JUN2020       | 1         | 48.315068493 |     |                 |            |       |
| 14 | 3 \$308                | R-R304 |       | 1 13DEC2019 | 13DEC2019 | 20DEC2019 | 03JAN2020 |           | 05JUN2020       | 1         | 75.638356164 |     |                 |            |       |
| 15 | 3 \$309                | R-R305 |       | 2 14JAN2020 | 14JAN2020 | 21JAN2020 | 04FEB2020 | 14A       | a aant d        | lata-data |              | 7.  |                 |            |       |
| 16 | 3 \$310                | R-R306 |       | 2 04FEB2020 | 04FEB2020 | 12FEB2020 | 26FEB2020 | *** PLO   |                 | iata-uata | . subject    | _^, |                 |            |       |
| 17 | 3 \$311                | R-R307 |       | 1 20FEB2020 | 20FEB2020 | 27FEB2020 | ***       | *** рЛ    | Center_         | _no Scre  | ening_no     | ;   | run;            | * 龙貞科俗工: \ | 'isit |
| 18 | 3 \$312                | F-R304 |       | 1 27FEB2020 | 27FEB2020 | ***       | ****      | *** 1-V   | isit 6;         |           |              |     |                 |            |       |
| 19 | 3 \$313                | R-R308 |       | 1 *****     | *****     | ****      | 01APR2020 | 10Л       |                 |           |              |     |                 |            |       |
| 20 | 3 \$314                | R-R309 |       | 2 03APR2020 | 03APR2020 | 10APR2020 | 30APR2020 | 03J pro   | a sort d        | lata=data | a subject    | в:  |                 |            |       |
|    |                        |        |       |             |           |           |           | P10       |                 |           |              |     |                 |            |       |
|    |                        |        |       |             |           |           |           | by        | Center          | no Scre   | ening no     | ;   | <pre>run;</pre> | *短資料格式: 、  | /isit |
|    |                        |        |       |             |           |           |           | 1-V       | isit 6;         | _         | —            |     |                 |            |       |
|    |                        |        |       |             |           |           |           |           |                 |           |              |     |                 |            |       |
|    |                        |        |       |             |           |           |           |           |                 |           |              |     |                 |            |       |
|    |                        |        |       |             |           |           |           | dat       | <b>a</b> data.s | subject;  |              |     |                 |            |       |

- set data.subject\_A (in=a) data.subject\_B (in=b) ;
- by Center\_no Screening\_no ; run;

### Data Management using SAS ■ 利用 sas 進行 資料管理

#### 短資料格式:Data.subject

|    | Center_no | Screening_no | Ran_no | Group | Visit1    | Visit2    | Visit3    | Visit4    | Visit5    | Visit6    | Gender | Age          |
|----|-----------|--------------|--------|-------|-----------|-----------|-----------|-----------|-----------|-----------|--------|--------------|
| 1  | 1         | S101         | F-R101 | 2     | 02SEP2019 | 02SEP2019 | 09SEP2019 | 23SEP2019 | 28NOV2019 | 10FEB2020 | 1      | 70.024657534 |
| 2  | 1         | S102         | R-R101 | 1     | 21FEB2020 | 21FEB2020 | ****      | ****      | ****      | 06AUG2020 | 1      | 64.084931507 |
| 3  | 1         | \$103        | R-R102 | 1     | 09JUL2020 | 09JUL2020 | 16JUL2020 | 27JUL2020 | 090CT2020 | 28DEC2020 | 1      | 64.44109589  |
| 4  | 2         | S201         | F-R201 | 2     | 10JUL2019 | 10JUL2019 | 18JUL2019 | 06AUG2019 | 010CT2019 | 26DEC2019 | 1      | 37.260273973 |
| 5  | 2         | S202         | F-R202 | 1     | 28AUG2019 | 28AUG2019 | 10SEP2019 | 24SEP2019 |           | 26NOV2019 | 1      | 66.728767123 |
| 6  | 2         | S203         | F-R203 | 1     | 29NOV2019 | 29NOV2019 | 10DEC2019 | 24DEC2019 | ***       | 09JUN2020 | 1      | 44.391780822 |
| 7  | 2         | S204         | R-R201 | 1     | 03JAN2020 | 03JAN2020 | 14JAN2020 | 04FEB2020 | 21APR2020 | 14JUL2020 | 0      | 68.726027397 |
| 8  | 3         | \$ \$301     | R-R301 | 2     | 010CT2019 | 010CT2019 | 080CT2019 | 220CT2019 | 31DEC2019 | ***       | 0      | 67.260273973 |
| 9  | 3         | \$ \$303     | F-R301 | 2     | 150CT2019 | 150CT2019 | 220CT2019 | 05NOV2019 |           | 14JAN2020 | 1      | 71.671232877 |
| 10 | 3         | \$ \$304     | R-R302 | 1     | 01NOV2019 | 01NOV2019 | 08NOV2019 | 22NOV2019 | 31JAN2020 | 24APR2020 | 1      | 68.205479452 |
|    |           |              |        |       |           |           |           |           |           |           |        |              |

橫向 合併不同檔案:merge

#### 長資料格式:Data.vital\_sign

|    | 0.1       | a :          | D      | TT: 11 | aron | DDD |
|----|-----------|--------------|--------|--------|------|-----|
|    | Center_no | Screening_no | Ran_no | V isit | 2Bb  | DBP |
| 1  | 1         | S101         | F-R101 | 1      | 138  | 79  |
| 2  | 1         | S101         | F-R101 | 2      | 138  | 79  |
| 3  | 1         | S101         | F-R101 | 3      | 144  | 74  |
| 4  | 1         | S101         | F-R101 | 4      | 140  | 68  |
| 5  | 1         | S101         | F-R101 | 5      | 121  | 67  |
| 6  | 1         | S101         | F-R101 | 6      | 126  | 74  |
| 7  | 1         | S102         | R-R101 | 1      | 133  | 88  |
| 8  | 1         | S102         | R-R101 | 2      | 133  | 88  |
| 9  | 1         | S102         | R-R101 | 3      | 121  | 69  |
| 10 | 1         | S102         | R-R101 | 4      | 133  | 89  |
| 11 | 1         | S102         | R-R101 | 5      | 125  | 80  |
| 12 | 1         | S102         | R-R101 | 6      | 127  | 81  |

#### 長資料格式:Data.lab

|    | Center_no | Screening_no | Ran_no | Visit | Hemoglobin | RBC  | WBC  | Creatinine |
|----|-----------|--------------|--------|-------|------------|------|------|------------|
| 1  | 1         | S101         | F-R101 | 1     | 15.8       | 5.31 | 5440 | 1.15       |
| 2  | 1         | S101         | F-R101 | 3     | 15.6       | 5.29 | 5510 | 1.06       |
| 3  | 1         | S101         | F-R101 | 6     | 14.7       | 5.06 | 5050 | 1.24       |
| 4  | 1         | S102         | R-R101 | 1     | 13.3       | 4.54 | 5260 | 1.21       |
| 5  | 1         | S102         | R-R101 | 3     | 12.7       | 4.4  | 6070 | 1.14       |
| 6  | 1         | S102         | R-R101 | 6     | 13.6       | 4.54 | 6.34 | 1.1        |
| 7  | 1         | S103         | R-R102 | 1     | 16.8       | 5.41 | 9.09 | 1.33       |
| 8  | 1         | S103         | R-R102 | 3     | 16.3       | 5.01 | 8.93 | 1.2        |
| 9  | 1         | S103         | R-R102 | 6     | 12.8       | 3.94 | 8.36 | 1.23       |
| 10 | 2         | S201         | F-R201 | 1     | 16.2       | 4.98 | 5200 | 1.22       |
| 11 | 2         | S201         | F-R201 | 3     | 15.5       | 4.72 | 9100 | 1.1        |
| 12 | 2         | S201         | F-R201 | 6     | 15.6       | 4.6  | 7600 | 1.2        |

### Data Management using SAS ■ 利用 SAS 進行 資料管理

先sort 照相同id排序,再横向 合併不同檔案:merge

```
proc sort data=data.subject;
              Screening no ; run; *短資料格式: Visit 1-Visit 6;
by Center no
proc sort data=data.Drug compliance;
by Center no Screening no Visit; run; *長資料格式→有2次資料: Visit 3, Visit 5;
proc sort data=data.event;
by Center no Screening no Visit; run; *長資料格式→有4次資料: Visit 1, Visit 3, Visit 4, Visit
6;
proc sort data=data.Vital sign; *長資料格式→有六次資料: Visit 1-Visit 6;
by Center no Screening no Visit; run;
proc sort data=data.lab;
by Center no Screening no Visit; run; *長資料格式→有3次資料: Visit 1, Visit 3, Visit 6;
data data.all;
merge data.Vital sign (in=a) data.Drug compliance (in=b) data.event (in=c) data.lab
(in=d)
by Screening no visit ; run;
data data.final;
merge data.subject (in=a) data.all (in=b) ;
     Screening no ; run;
by
```

### Data Management using SAS

#### ▶ 利用 SAS 進行 資料管理

#### 長資料格式:Data.final

#### 先sort 照相同id排序,再橫向 合併不同檔案:merge

|    | Center_no Screening_no Ran_no | Group | Visit1      | Visit2    | Visit3    | Visit4    | Visit5    | Visit6    | Gender | Age          | Visit | SBP | DBP | Visit_date | Taken_no | Returned_no | Lost_no | Period_day |
|----|-------------------------------|-------|-------------|-----------|-----------|-----------|-----------|-----------|--------|--------------|-------|-----|-----|------------|----------|-------------|---------|------------|
| 1  | 1 S101 F-R101                 |       | 2 02SEP2019 | 02SEP2019 | 09SEP2019 | 23SEP2019 | 28NOV2019 | 10FEB2020 | 1      | 70.024657534 | 1     | 138 | 79  |            |          |             |         |            |
| 2  | 1 S101 F-R101                 |       | 2 02SEP2019 | 02SEP2019 | 09SEP2019 | 23SEP2019 | 28NOV2019 | 10FEB2020 | 1      | 70.024657534 | 2     | 138 | 79  |            |          |             |         |            |
| 3  | 1 S101 F-R101                 |       | 2 02SEP2019 | 02SEP2019 | 09SEP2019 | 23SEP2019 | 28NOV2019 | 10FEB2020 | 1      | 70.024657534 | 3     | 144 | 74  | 09SEP2019  | 200      | 84          | 10      | J 80       |
| 4  | 1 \$101 F-R101                |       | 2 02SEP2019 | 02SEP2019 | 09SEP2019 | 23SEP2019 | 28NOV2019 | 10FEB2020 | 1      | 70.024657534 | 4     | 140 | 68  |            |          |             |         |            |
| 5  | 1 \$101 F-R101                |       | 2 02SEP2019 | 02SEP2019 | 09SEP2019 | 23SEP2019 | 28NOV2019 | 10FEB2020 | 1      | 70.024657534 | 5     | 121 | 67  | 28NOV2019  | 212      | 82          | C       | J 74       |
| 6  | 1 \$101 F-R101                |       | 2 02SEP2019 | 02SEP2019 | 09SEP2019 | 23SEP2019 | 28NOV2019 | 10FEB2020 | 1      | 70.024657534 | 6     | 126 | 74  |            |          |             |         |            |
| 7  | 1 \$102 R-R101                |       | 1 21FEB2020 | 21FEB2020 | ****      | ****      | ****      | 06AUG2020 | 1      | 64.084931507 | 1     | 133 | 88  |            |          |             |         |            |
| 8  | 1 S102 R-R101                 |       | 1 21FEB2020 | 21FEB2020 | ****      | ****      | ***       | 06AUG2020 | 1      | 64.084931507 | 2     | 133 | 88  |            |          |             |         |            |
| 9  | 1 \$102 R-R101                |       | 1 21FEB2020 | 21FEB2020 | ****      | ****      | ***       | 06AUG2020 | 1      | 64.084931507 | 3     | 121 | 69  | ***        | 203      | 77          | 14      | 4 72       |
| 10 | 1 S102 R-R101                 |       | 1 21FEB2020 | 21FEB2020 | ****      | ****      | ***       | 06AUG2020 | 1      | 64.084931507 | 4     | 133 | 89  |            |          |             |         |            |
| 11 | 1 S102 R-R101                 |       | 1 21FEB2020 | 21FEB2020 | ****      | ****      | ****      | 06AUG2020 | 1      | 64.084931507 | 5     | 125 | 80  | ***        | 252      | 42          |         | J 84       |
| 12 | 1 \$102 R-R101                |       | 1 21FEB2020 | 21FEB2020 | ****      | ****      | ****      | 06AUG2020 | 1      | 64.084931507 | 6     | 127 | 81  |            |          |             |         |            |
| 13 | 1 \$103 R-R102                |       | 1 09JUL2020 | 09JUL2020 | 16JUL2020 | 27JUL2020 | 090CT2020 | 28DEC2020 | 1      | 64.44109589  | 1     | 138 | 78  |            |          |             |         |            |
| 14 | 1 \$103 R-R102                |       | 1 09JUL2020 | 09JUL2020 | 16JUL2020 | 27JUL2020 | 090CT2020 | 28DEC2020 | 1      | 64.44109589  | 2     | 138 | 78  |            |          |             |         |            |
| 15 | 1 \$103 R-R102                |       | 1 09JUL2020 | 09JUL2020 | 16JUL2020 | 27JUL2020 | 090CT2020 | 28DEC2020 | 1      | 64.44109589  | 3     | 118 | 69  | 16JUL2020  | 252      | 42          |         | J 85       |
| 16 | 1 \$103 R-R102                |       | 1 09JUL2020 | 09JUL2020 | 16JUL2020 | 27JUL2020 | 090CT2020 | 28DEC2020 | 1      | 64.44109589  | 4     | 122 | 68  |            |          |             |         |            |
| 17 | 1 \$103 R-R102                |       | 1 09JUL2020 | 09JUL2020 | 16JUL2020 | 27JUL2020 | 090CT2020 | 28DEC2020 | 1      | 64.44109589  | 5     | 140 | 75  | 090CT2020  | 229      | 65          |         | J 80       |
| 18 | 1 \$103 R-R102                |       | 1 09JUL2020 | 09JUL2020 | 16JUL2020 | 27JUL2020 | 09OCT2020 | 28DEC2020 | 1      | 64.44109589  | 6     | 158 | 86  |            |          |             |         |            |

### Data Management using SAS

長

#### ▶ 利用 SAS 進行 資料管理

| 資料格式:Vital_sign | /*長資料改         | 女成短資料格式*                   | /      |              |      |  |
|-----------------|----------------|----------------------------|--------|--------------|------|--|
|                 | <b>data</b> vi | .tal_sign; <mark>se</mark> | t data | .vital_sign; |      |  |
|                 | SBP1=.;        | if visit=1                 | then   | SBP1=SBP;    |      |  |
|                 | SBP2=.;        | if visit=2                 | then   | SBP2=SBP;    |      |  |
|                 | SBP3=.;        | if visit=3                 | then   | SBP3=SBP;    |      |  |
|                 | SBP4=.;        | if visit=4                 | then   | SBP4=SBP;    |      |  |
|                 | SBP5=.;        | if visit=5                 | then   | SBP5=SBP;    |      |  |
|                 | SBP6=.;        | if visit=6                 | then   | SBP6=SBP;    | run; |  |

| 檔室總管         | x           |       | Center_no Scree | ning_no Ran_no | Visit | SBP | DBP | SBP1 | SBP2 | SBP3 | SBP4 | SBP5 | SBP6 |
|--------------|-------------|-------|-----------------|----------------|-------|-----|-----|------|------|------|------|------|------|
| [W-1] (bbb x |             | 1     | 1 \$101         | F-R101         | 1     | 138 | 79  | 138  |      |      |      |      |      |
| Work」的内容     |             | 2     | 1 \$101         | F-R101         | 2     | 138 | 79  |      | 138  |      |      |      |      |
| 名稱           | 大小 類型       | 3     | 1 \$101         | F-R101         | 3     | 144 | 74  |      |      | 144  |      |      |      |
| Final        | 256.0KB Tak | 4     | 1 \$101         | F-R101         | 4     | 140 | 68  |      |      |      | 140  |      |      |
| Vital sign   | 128 OKB Tak | 5     | 1 \$101         | F-R101         | 5     | 121 | 67  |      |      |      |      | 121  |      |
|              | 120.000 140 | 6     | 1 \$101         | F-R101         | 6     | 126 | 74  |      |      |      |      |      | 126  |
| Vital_sign1  | 128.0KB Tab | 7     | 1 \$102         | R-R101         | 1     | 133 | 88  | 133  |      |      |      |      |      |
| Vital_sign2  | 128.0KB Tab | 8     | 1 \$102         | R-R101         | 2     | 133 | 88  |      | 133  |      |      |      |      |
| Vital_sign3  | 128.0KB Tak | 9     | 1 \$102         | R-R101         | 3     | 121 | 69  |      |      | 121  |      |      |      |
| Vital sign4  | 128.0KB Tak | 10    | 1 \$102         | R-R101         | 4     | 133 | 89  |      |      |      | 133  |      |      |
| Vital sign5  | 128.0KB Tak | 11    | 1 \$102         | R-R101         | 5     | 125 | 80  |      |      |      |      | 125  |      |
|              | 120.000 Tac | 12    | 1 \$102         | R-R101         | 6     | 127 | 81  |      |      |      |      |      | 127  |
| Vital_signb  | 128.0KB Tab | 13    | 1 \$103         | R-R102         | 1     | 138 | 78  | 138  |      |      |      |      |      |
|              |             | 14    | 1 \$103         | R-R102         | 2     | 138 | 78  |      | 138  |      |      |      |      |
|              |             | 15    | 1 \$103         | R-R102         | 3     | 118 | 69  |      |      | 118  |      |      |      |
|              |             | 16    | 1 \$103         | R-R102         | 4     | 122 | 68  |      |      |      | 122  |      |      |
|              |             | 17    | 1 \$103         | R-R102         | 5     | 140 | 75  |      |      |      |      | 140  |      |
|              |             | 18    | 1 \$103         | R-R102         | 6     | 158 | 86  |      |      |      |      |      | 158  |
|              |             | 10 40 | 0 0004          | 7 P.004        |       |     |     |      |      |      |      |      |      |

### Data Management using SAS

#### ▶ 利用 SAS 進行 資料管理

短資料格式: Vital\_sign1 - Vital\_sign6

| 1              |         |     |    |           |              |      |
|----------------|---------|-----|----|-----------|--------------|------|
| <u></u><br>宏總管 |         | x   |    | Center_no | Screening_no | SBP1 |
|                |         |     | 1  | 1         | S101         | 138  |
| work」的內容       |         |     | 2  | 1         | S102         | 133  |
| 名稱             | 大小      | 類型  | 3  | 1         | S103         | 138  |
| Final          | 256.0KB | Tab | 4  | 2         | S201         | 148  |
| Vital sign     | 128 OKB | Tab | 5  | 2         | S202         | 138  |
| Vital sign     | 120.010 | T-1 | 6  | 2         | S203         | 121  |
| Vital_sign i   | 128.UKB | Tab | 7  | 2         | S204         | 120  |
| Vital_sign2    | 128.0KB | Tab | 8  | 3         | \$301        | 180  |
| Vital_sign3    | 128.0KB | Tab | 9  | 3         | \$302        | 131  |
| Vital_sign4    | 128.0KB | Tab | 10 | 3         | \$303        | 123  |
| Vital sign5    | 128 OKB | Tab | 11 | 3         | \$304        | 135  |
|                | 120.010 | Tab | 12 | 3         | \$305        | 122  |
| e vital_signo  | 128.UKB | Tab | 13 | 3         | \$306        | 119  |
|                |         |     | 14 | 3         | \$307        | 124  |
|                |         |     | 15 | 3         | \$308        | 128  |
|                |         |     | 16 | 3         | \$309        | 153  |
|                |         |     | 17 | 3         | \$310        | 127  |
|                |         |     | 18 | 3         | S311         | 125  |

#### SBP1, SBP2.....SBP5, SBP6

| 檔案總管          |          | x   |   |    | Center_no | Screening_no | SBP6 |
|---------------|----------|-----|---|----|-----------|--------------|------|
|               |          |     | 1 | 1  | 1         | S101         | 126  |
|               |          |     | Ш | 2  | 1         | S102         | 127  |
| 名稱            | 大小       | 類型  |   | 3  | 1         | S103         | 158  |
| Final         | 256.0KB  | Tab | Ш | 4  | 2         | S201         | 125  |
| Vital sign    | 128 OKB  | Tab |   | 5  | 2         | S202         | 119  |
|               | 420.0/0  | - L | Ш | 6  | 2         | S203         | 116  |
| Vital_sign1   | 128.0KB  | Тар | Ш | 7  | 2         | S204         | 130  |
| Vital_sign2   | 128.0KB  | Tab | Ш | 8  | 3         | \$301        | 135  |
| Vital_sign3   | 128.0KB  | Tab |   | 9  | 3         | \$303        | 123  |
| Vital_sign4   | 128.0KB  | Tab |   | 10 | 3         | \$304        | 126  |
| Vital sign5   | 128.0KB  | Tab | Ш | 11 | 3         | \$305        | 133  |
| Withol sing 6 | 100.0//0 | Tab | Ш | 12 | 3         | \$306        | 135  |
| Vital_signo   | 126.UKB  | Tab | Ш | 13 | 3         | \$307        | 129  |
|               |          |     | Ш | 14 | 3         | \$308        | 111  |
|               |          |     | Ш | 15 | 3         | \$309        | 132  |
|               |          |     |   | 16 | 3         | \$310        | 129  |
|               |          |     |   | 17 | 3         | \$311        | 125  |
|               |          |     |   | 18 | 3         | \$312        | 116  |

data vital\_sign1; set vital\_sign; if visit=1; keep Center\_no
data vital\_sign2; set vital\_sign; if visit=2; keep Center\_no
data vital\_sign3; set vital\_sign; if visit=3; keep Center\_no
data vital\_sign4; set vital\_sign; if visit=4; keep Center\_no
data vital\_sign5; set vital\_sign; if visit=5; keep Center\_no
data vital\_sign6; set vital\_sign; if visit=6; keep Center\_no
Screening\_no sbp6; run;

data data.vital\_sign\_m; merge vital\_sign1 vital\_sign2 vital\_sign3 vital\_sign4 vital\_sign5
vital\_sign6;

### Data Management using SAS ■ 利用 sas 進行 資料管理

#### 短資料格式:data.Vital\_sign\_m

| data | <pre>vital_sign1;</pre> | set | vital_sign; | if | visit= <b>1;</b> | keep | Center_no | Screening_no | sbp1; | <pre>run;</pre> |
|------|-------------------------|-----|-------------|----|------------------|------|-----------|--------------|-------|-----------------|
| data | <pre>vital_sign2;</pre> | set | vital_sign; | if | visit= <b>2;</b> | keep | Center_no | Screening_no | sbp2; | <pre>run;</pre> |
| data | vital_sign3;            | set | vital_sign; | if | visit= <b>3;</b> | keep | Center_no | Screening_no | sbp3; | <pre>run;</pre> |
| data | vital_sign4;            | set | vital_sign; | if | visit= <b>4;</b> | keep | Center_no | Screening_no | sbp4; | <pre>run;</pre> |
| data | vital_sign5;            | set | vital_sign; | if | visit= <b>5;</b> | keep | Center_no | Screening_no | sbp5; | <pre>run;</pre> |
| data | vital sign6;            | set | vital sign; | if | visit= <b>6;</b> | keep | Center no | Screening no | sbp6; | run;            |

data data.vital sign m; merge vital sign1 vital sign2 vital sign3 vital sign4 vital sign5 vital sign6;

Screening\_no; run; by

| 88 | B CAC   | IV/IE\A/TABLE | Data Vital  | sign ml |  |
|----|---------|---------------|-------------|---------|--|
|    | 9 SAS - | UNLIVIADLE.   | Data.vital_ | agu_mj  |  |

|  | 檔案(F) | 編輯(E) | 檢視(V) | 工具(T) | 資料(D) | 解決方案(S) | 視窗(W) | 說明(H) |
|--|-------|-------|-------|-------|-------|---------|-------|-------|
|--|-------|-------|-------|-------|-------|---------|-------|-------|

| ✓               | ~        | Ľ   | 🖻 🔳 🖨 | 🗿 🖪 🖻 🖻 🗠 🗙            | ↓ª ↓z 🏢 | = <b>6</b> 6 | 🛐 🔯 🧇 |      |      |      |
|-----------------|----------|-----|-------|------------------------|---------|--------------|-------|------|------|------|
| 宝宝绚智            |          | x   |       | Center_no Screening_no | SBP1    | SBP2         | SBP3  | SBP4 | SBP5 | SBP6 |
|                 |          | _   | 1     | 1 \$101                | 138     | 138          | 144   | 140  | 121  | 126  |
| Data] 的内容       |          |     | 2     | 1 \$102                | 133     | 133          | 121   | 133  | 125  | 127  |
| 名稱              | 大小       | 類型  | 3     | 1 \$103                | 138     | 138          | 118   | 122  | 140  | 158  |
| All             | 192.0KB  | Tab | 4     | 2 \$201                | 148     | 148          | 139   | 131  | 133  | 125  |
| Drug compliance | 128 OKB  | Tab | 5     | 2 \$202                | 138     | 138          | 134   | 128  |      | 119  |
| E compliance    | 120.000  |     | 6     | 2 \$203                | 121     | 121          | 127   | 114  | 122  | 116  |
| Event           | 128.0KB  | Tab | 7     | 2 \$204                | 120     | 120          | 118   | 133  | 143  | 130  |
| 📑 Final         | 192.0KB  | Tab | 8     | 3 \$301                | 180     | 180          | 137   | 138  | 142  | 135  |
| 📑 Lab           | 128.0KB  | Tab | 9     | 3 \$302                | 131     | 131          |       |      |      |      |
| Subject         | 128.0KB  | Tab | 10    | 3 \$303                | 123     | 123          | 131   | 143  |      | 123  |
| Vital sign      | 128.0KB  | Tab | 11    | 3 \$304                | 135     | 135          | 129   | 131  | 154  | 126  |
|                 | 120.0//0 | Tab | 12    | 3 \$305                | 122     | 122          | 102   | 106  | 132  | 133  |
| vital_sign_m    | 120.UKB  | Tab | 13    | 3 \$306                | 119     | 119          | 119   | 113  | 108  | 135  |
|                 |          |     | 14    | 3 \$307                | 124     | 124          | 140   | 126  | 127  | 129  |
|                 |          |     | 15    | 3 \$308                | 128     | 128          | 127   | 124  | 134  | 111  |
|                 |          |     | 16    | 3 \$309                | 153     | 153          | 129   | 106  | 133  | 132  |
|                 |          |     | 17    | 3 \$310                | 127     | 127          | 138   | 145  | 140  | 129  |
|                 |          |     | 18    | 3 \$311                | 125     | 125          | 136   | 128  | 135  | 125  |

## Clinical Trial Data Management using SAS

Clinical Trial Data Management using SAS mostly for the following purposes:

- > Designing a protocol and beginning a study : Sample size
- Health Data Management : Data Management using SAS
- Analyzing Data

#### ▶ 利用 SAS 進行 資料計算

```
data data.vital sign m; set data.vital sign m;
mean SBP = mean (SBP1, SBP2, SBP3, SBP4, SBP5, SBP6);
Avg SBP=(SBP1+SBP2+SBP3+SBP4+SBP5+SBP6)/6;
min SBP = min (SBP1, SBP2, SBP3, SBP4, SBP5, SBP6);
max SBP = max (SBP1, SBP2, SBP3, SBP4, SBP5, SBP6);
SBP sqrt=sqrt (mean SBP) ;
SBP square=Avg SBP**2 ;
SBP exp=exp (mean SBP) ;
run;
```

| 短資料  | 格式:  | data.V | ital_sig | n_m  |      |              |              |         |         |              |              |              |
|------|------|--------|----------|------|------|--------------|--------------|---------|---------|--------------|--------------|--------------|
| / /  |      |        |          |      |      |              |              |         |         |              |              |              |
| SBP1 | SBP2 | SBP3   | SBP4     | SBP5 | SBP6 | mean_SBP     | Avg_SBP      | min_SBP | max_SBP | SBP_sqrt     | SBP_square   | SBP_exp      |
| 138  | 138  | 144    | 140      | 121  | 126  | 134.5        | 134.5        | 121     | 144     | 11.597413505 | 18090.25     | 2.5858767E58 |
| 133  | 133  | 121    | 133      | 125  | 127  | 128.66666667 | 128.66666667 | 121     | 133     | 11.343133018 | 16555.111111 | 7.572222E55  |
| 138  | 138  | 118    | 122      | 140  | 158  | 135.66666667 | 135.66666667 | 118     | 158     | 11.647603473 | 18405.444444 | 8.3039497E58 |
| 148  | 148  | 139    | 131      | 133  | 125  | 137.33333333 | 137.33333333 | 125     | 148     | 11.718930554 | 18860.444444 | 4.3965179E59 |
| 138  | 138  | 134    | 128      |      | 119  | 131.4        |              | 119     | 138     | 11.462983905 |              | 1.1649168E57 |
| 121  | 121  | 127    | 114      | 122  | 116  | 120.16666667 | 120.16666667 | 114     | 127     | 10.962055768 | 14440.027778 | 1.5407077E52 |
| 120  | 120  | 118    | 133      | 143  | 130  | 127.33333333 | 127.33333333 | 118     | 143     | 11.284207253 | 16213.777778 | 1.996016E55  |
| 180  | 180  | 137    | 138      | 142  | 135  | 152          | 152          | 135     | 180     | 12.328828006 | 23104        | 1.0298198E66 |
| 131  | 131  |        |          |      |      | 131          |              | 131     | 131     | 11.445523142 |              | 7.8086711E56 |
| 123  | 123  | 131    | 143      |      | 123  | 128.6        |              | 123     | 143     | 11.340194002 |              | 7.0838666E55 |
|      |      |        |          |      |      |              |              |         |         |              |              |              |

### 利用SAS進行常態性檢定資料分佈:

/\*Normality Test\*/
data lab; set data.final;
if visit=1; keep Group age SBP AST Creatinine; run;

proc univariate data=lab normal ;
var sbp;

class group; run;

|   | UNIVARIATE 程序<br>變數: SBP (SBP)<br>Group = 2 |            |         |            |  |  |  |  |
|---|---------------------------------------------|------------|---------|------------|--|--|--|--|
| V | lean (s                                     | std) 🔹     | 的差      |            |  |  |  |  |
|   | N                                           | 34         | 總和權重    | 34         |  |  |  |  |
|   | 平均值                                         | 130.558824 | 總和觀測    | 4439       |  |  |  |  |
|   | 標準差                                         | 18.6664359 | 變異勲     | 348.435829 |  |  |  |  |
|   | 偏態                                          | 0.42712288 | 峰度      | 0.42294941 |  |  |  |  |
|   | 未校正平方和                                      | 591049     | 校正平方和   | 11498.3824 |  |  |  |  |
|   | 變異係數                                        | 14.2973377 | 標準誤差平均值 | 3.20126734 |  |  |  |  |

SAS 系統

|     | 基本統計量值   |       |           |  |  |  |  |  |  |
|-----|----------|-------|-----------|--|--|--|--|--|--|
| 位置  |          | 變異性   |           |  |  |  |  |  |  |
| 平均值 | 130.5588 | 標準差   | 18.66644  |  |  |  |  |  |  |
| 中位熱 | 129.5000 | 變異數   | 348.43583 |  |  |  |  |  |  |
| 眾數  | 119.0000 | 全距    | 86.00000  |  |  |  |  |  |  |
|     |          | 內四分位距 | 21.00000  |  |  |  |  |  |  |

| 分位數 (定   | 義 5)  |
|----------|-------|
| 層級       | 分位數   |
| 100% 最大值 | 180.0 |
| 99%      | 180.0 |
| 95%      | 164.0 |
| 90%      | 154.0 |
| 75% Q3   | 140.0 |
| 50% 中位熱  | 129.5 |
| 25% Q1   | 119.0 |
| 10%      | 107.0 |
| 5%       | 101.0 |
| 1%       | 94.0  |
| 0% 最小值   | 94.0  |

| 常態性檢定              |      |          |           |         |  |  |  |
|--------------------|------|----------|-----------|---------|--|--|--|
| 檢定                 | 新    | 計值       | p 值       |         |  |  |  |
| Shapiro-Wilk       | w    | 0.981536 | Pr < W    | 0.8198  |  |  |  |
| Kolmogorov-Smirnov | D    | 0.100622 | Pr > D    | >0.1500 |  |  |  |
| Cramer-von Mises   | W-Sq | 0.046868 | Pr > W-Sq | >0.2500 |  |  |  |
| Anderson-Darling   | A-Sq | 0.26081  | Pr > A-Sq | >0.2500 |  |  |  |

#### 常態性檢定→ 符合常態分佈 P >0.05 Kolmogorov-Smirnov (K-S) 檢定: 樣本數50個以上

Shapiro-Wilk (S-W) 檢定: 樣本數50個以下

26

#### Diabetes Care 2019;42:1067–1074 | https://doi.org/10.2337/dc19-0093

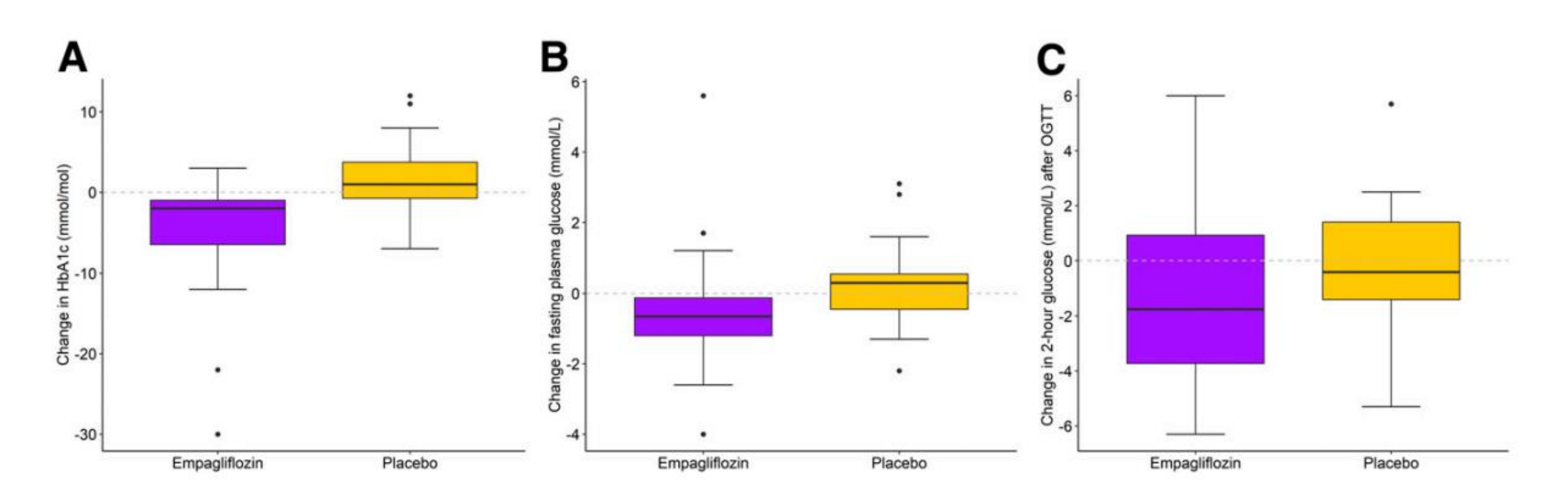

Figure 1—Median (IQR) change from baseline to week 24 in HbA<sub>1c</sub> (P = 0.018) (A), FPG (P = 0.27) (B), and 2-h glucose after an OGTT (P = 1) (C) in the two intervention groups.

### 利用SAS進行常態性檢定資料分佈:

proc sort data=lab; by group; proc univariate data=lab normal plot; var sbp; by group; run;

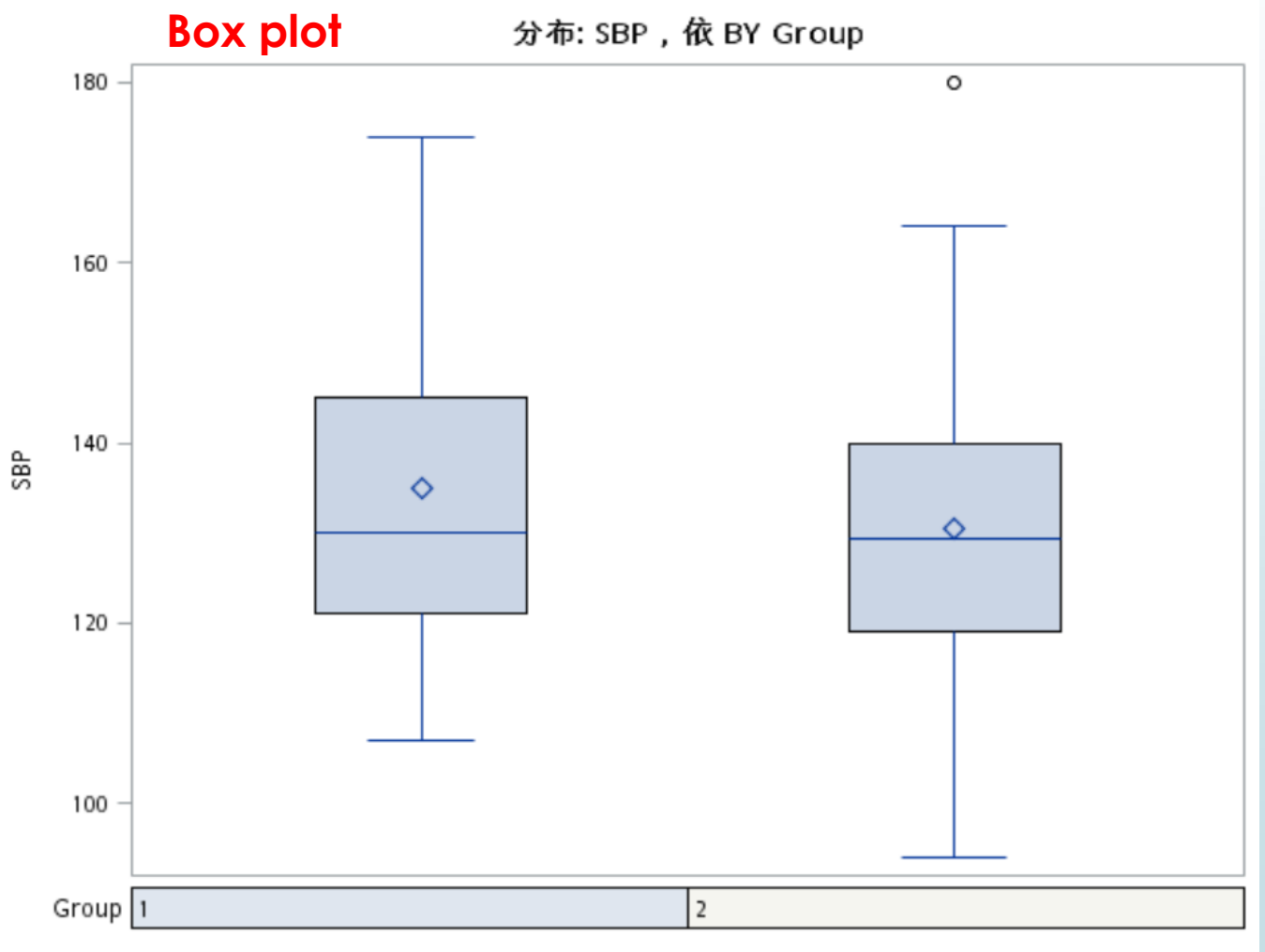

### 利用SAS進行常態性檢定資料分佈:

```
proc univariate data=lab ;
```

title histogram; histogram sbp / midpoint = 60 to 200 by 5 Normal; class group; run;

Histogram

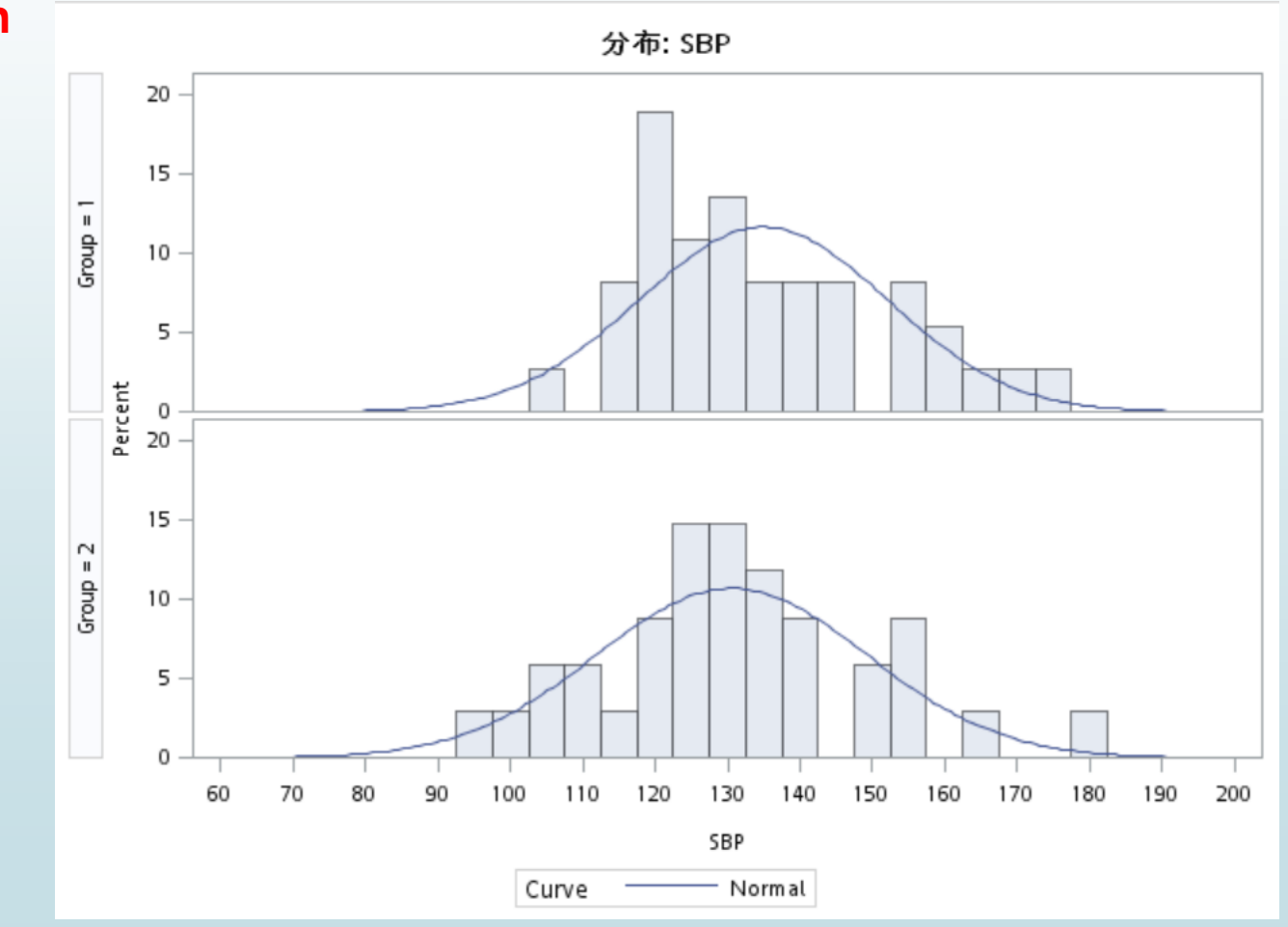

長資料格式:data.final

#### ▶ 利用 SAS 進行 描述性統計分析:連續型變數

PROC MEANS DATA=data.final
MAXDEC=2 N MEAN STD MEDIAN Q1 Q3
/\*MEDIAN Q1 Q3 MIN MAX N VAR SKEWNESS KURTOSIS T PROBT CLM /\*CLM 樣本信賴區間\*/;
VAR SBP DBP Creatinine AST ALT ;
CLASS visit ;
/\*BY gender ; \*/ RUN;

| Visit | 觀測值數目 | 變數         | 標籤         | N  | 平均值    | 標準差   | 中位數    | 下四分位數  | 上四分位熱  | Visit |
|-------|-------|------------|------------|----|--------|-------|--------|--------|--------|-------|
| 1     | 76    | SBP        | SBP        | 76 | 132.80 | 17.30 | 130.00 | 121.50 | 140.00 | 4     |
|       |       | DBP        | DBP        | 76 | 80.20  | 11.26 | 79.00  | 73.50  | 89.00  |       |
|       |       | Creatinine | Creatinine | 75 | 1.05   | 0.32  | 0.99   | 0.86   | 1.15   |       |
|       |       | AST        | AST        | 76 | 22.71  | 10.44 | 20.00  | 17.00  | 23.00  |       |
|       |       | ALT        | ALT        | 76 | 24.86  | 20.70 | 20.00  | 15.00  | 25.50  |       |
| 2     | 73    | SBP        | SBP        | 73 | 132.77 | 17.84 | 130.00 | 121.00 | 140.00 | 5     |
|       |       | DBP        | DBP        | 73 | 79.85  | 11.58 | 79.00  | 73.00  | 89.00  |       |
|       |       | Creatinine | Creatinine | 0  |        |       |        |        |        |       |
|       |       | AST        | AST        | 0  |        |       |        |        |        |       |
|       |       | ALT        | ALT        | 0  |        |       |        |        |        |       |
| 3     | 71    | SBP        | SBP        | 71 | 128.68 | 15.69 | 127.00 | 120.00 | 138.00 | 6     |
|       |       | DBP        | DBP        | 71 | 77.55  | 10.45 | 78.00  | 70.00  | 86.00  |       |
|       |       | Creatinine | Creatinine | 71 | 1.03   | 0.29  | 1.00   | 0.87   | 1.18   |       |
|       |       | AST        | AST        | 71 | 22.15  | 9.33  | 20.00  | 17.00  | 23.00  |       |
|       |       | ALT        | ALT        | 71 | 23.28  | 16.33 | 20.00  | 15.00  | 26.00  |       |
|       |       |            |            |    |        |       |        |        |        |       |

| Visit | 觀測值敷目 | 變數         | 標籤         | N  | 平均值    | 標準差   | 中位熱    | 下四分位熱  | 上四分位熱  |
|-------|-------|------------|------------|----|--------|-------|--------|--------|--------|
| 4     | 71    | SBP        | SBP        | 69 | 125.58 | 16.29 | 125.00 | 114.00 | 135.00 |
|       |       | DBP        | DBP        | 69 | 78.03  | 14.18 | 76.00  | 70.00  | 82.00  |
|       |       | Creatinine | Creatinine | 0  |        |       |        |        |        |
|       |       | AST        | AST        | 0  |        |       |        |        |        |
|       |       | ALT        | ALT        | 0  |        |       |        |        |        |
| 5     | 71    | SBP        | SBP        | 64 | 128.08 | 14.53 | 130.00 | 119.50 | 138.50 |
|       |       | DBP        | DBP        | 64 | 77.83  | 11.09 | 79.00  | 68.50  | 85.50  |
|       |       | Creatinine | Creatinine | 0  |        |       |        |        |        |
|       |       | AST        | AST        | 0  |        |       |        |        |        |
|       |       | ALT        | ALT        | 0  |        |       |        |        |        |
| 6     | 71    | SBP        | SBP        | 71 | 128.90 | 15.30 | 128.00 | 119.00 | 138.00 |
|       |       | DBP        | DBP        | 71 | 77.32  | 9.99  | 79.00  | 70.00  | 85.00  |
|       |       | Creatinine | Creatinine | 68 | 1.03   | 0.28  | 1.00   | 0.89   | 1.12   |
|       |       | AST        | AST        | 68 | 21.10  | 7.72  | 20.00  | 17.00  | 23.00  |
|       |       | ALT        | ALT        | 68 | 21.54  | 10.77 | 19.00  | 15.00  | 27.00  |

/\*類別型變數 + Chi-square test\*/
data lab; set data.final;
if visit=1; keep Group SBP gender; run;

#### PROC FREQ data=lab;

table gender\*group / chisq expected exact ; run;

#### ▶ 利用 SAS 進行 描述性統計分析:

#### 類別型變數 + Chi-square test

#### SAS 系統

FREQ 程序

| の動       | Table of G     | ender b | y Group    |        |  |  |
|----------|----------------|---------|------------|--------|--|--|
| 朝        |                | Gro     | oup(Group) |        |  |  |
| 」<br>百分比 | Gender(Gender) | 1       | 2          | 總計     |  |  |
| 百分比      | 0              | 7       | 8          | 15     |  |  |
|          |                | 7.8169  | 7.1831     |        |  |  |
|          |                | 9.86    | 11.27      | 21.13  |  |  |
|          |                | 46.67   | 53.33      |        |  |  |
|          |                | 18.92   | 23.53      |        |  |  |
|          | 1              | 30      | 26         | 56     |  |  |
|          |                | 29.183  | 26.817     |        |  |  |
|          |                | 42.25   | 36.62      | 78.87  |  |  |
|          |                | 53.57   | 46.43      |        |  |  |
|          |                | 81.08   | 76.47      |        |  |  |
|          | 總計             | 37      | 34         | 71     |  |  |
|          |                | 52.11   | 47.89      | 100.00 |  |  |
|          | 次郵             | )遺漏 = ! | 5          |        |  |  |

#### 表格 Group-Gender\*s 的統計值

| 統計值                | 自由度 | 值       | 機率     |
|--------------------|-----|---------|--------|
| 卡方                 | 1   | 0.2260  | 0.6345 |
| 概度比卡方              | 1   | 0.2259  | 0.6346 |
| 連續性調整卡方            | 1   | 0.0340  | 0.8537 |
| Mantel-Haenszel 卡方 | 1   | 0.2228  | 0.6369 |
| Phi 係熱             |     | -0.0564 |        |
| 列聯係數               |     | 0.0563  |        |
| Cramer V           |     | -0.0564 |        |

| Fisher 精準檢定        |        |  |  |  |  |  |
|--------------------|--------|--|--|--|--|--|
| 儲存格 (1,1) 次敷 (F)   | 7      |  |  |  |  |  |
| <u>左</u> 邊 Pr <= F | 0.4262 |  |  |  |  |  |
| 右邊 Pr >= F         | 0.7782 |  |  |  |  |  |
|                    |        |  |  |  |  |  |
| 表格機率 (P)           | 0.2044 |  |  |  |  |  |
| 雙邊 Pr <= P         | 0.7729 |  |  |  |  |  |

● 利用 SAS 進行 描述性統計分析: Student's t test

```
/*Student's t test*/
data lab; set data.final;
if visit=1; keep Group SBP gender; run;
```

PROC TTEST DATA=lab ;
CLASS group; VAR SBP ; RUN;

#### TTEST 程序

變勳:SBP (SBP)

| Group      | N  | 平均值    | 標準差     | 標準誤差   | 最小值     | 最大值   |
|------------|----|--------|---------|--------|---------|-------|
| 1          | 37 | 134.9  | 17.1188 | 2.8143 | 107.0   | 174.0 |
| 2          | 34 | 130.6  | 18.6664 | 3.2013 | 94.0000 | 180.0 |
| Diff (1-2) |    | 4.3871 | 17.8757 | 4.2467 |         |       |

| Group      | 方法            | 平均值    | 平均值 95% CL 平均值 |         | 標準差     | 95% CL 標準差 |         |
|------------|---------------|--------|----------------|---------|---------|------------|---------|
| 1          |               | 134.9  | 129.2          | 140.7   | 17.1188 | 13.9212    | 22.2366 |
| 2          |               | 130.6  | 124.0          | 137.1   | 18.6664 | 15.0559    | 24.5702 |
| Diff (1-2) | 集區            | 4.3871 | -4.0848        | 12.8591 | 17.8757 | 15.3269    | 21.4491 |
| Diff (1-2) | Satterthwaite | 4.3871 | -4.1207        | 12.8949 |         |            |         |

| 方法            | 變異數 | 自由度    | t值   | Pr > [t] |
|---------------|-----|--------|------|----------|
| 集區            | 均等  | 69     | 1.03 | 0.3052   |
| Satterthwaite | 不均等 | 67.023 | 1.03 | 0.3071   |

| 變異熱相等性   |               |    |      |        |  |
|----------|---------------|----|------|--------|--|
| 方法       | 法 分子自由度 分母自由度 |    | F值   | Pr > F |  |
| Folded F | 33            | 36 | 1.19 | 0.6104 |  |

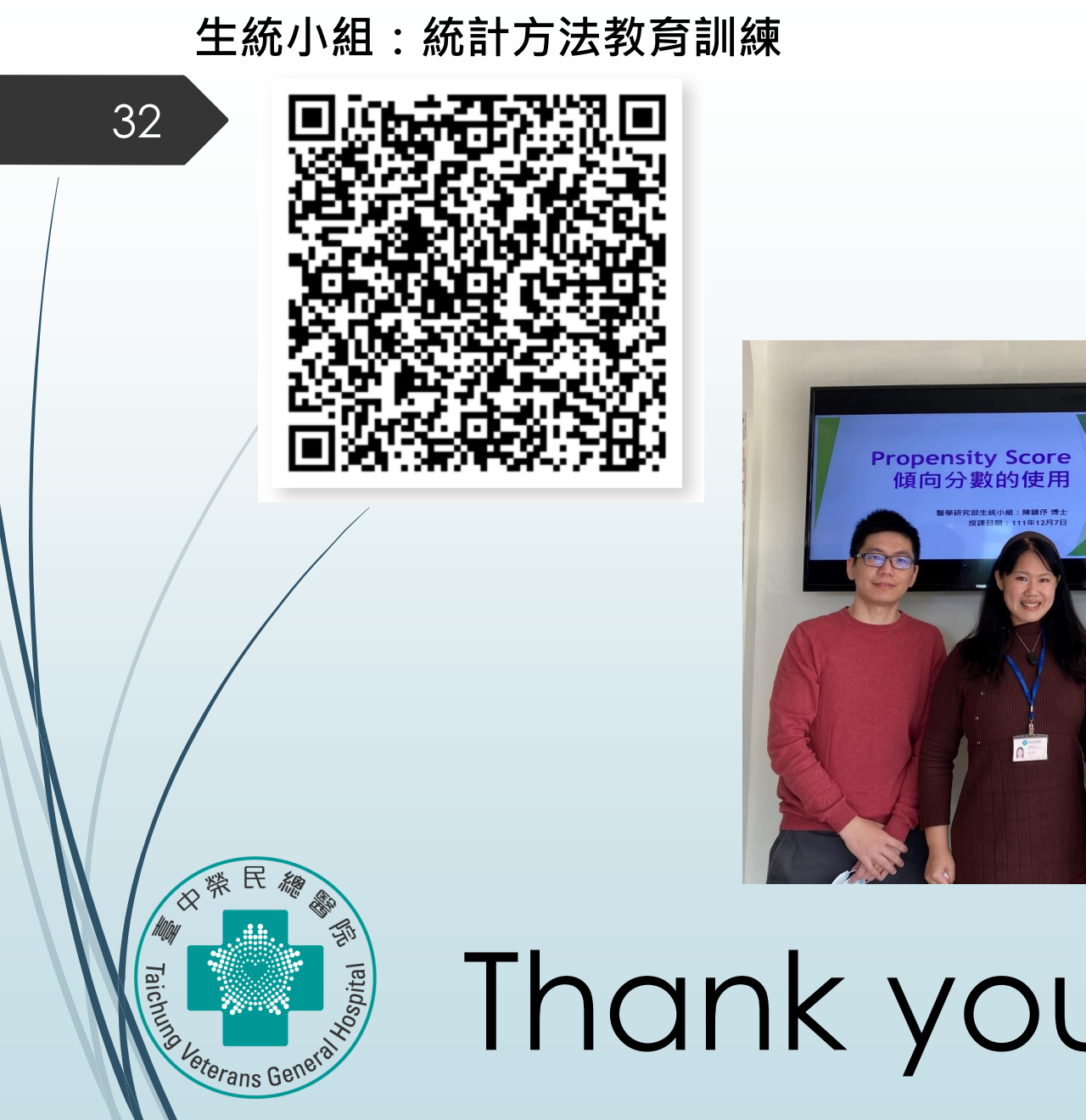

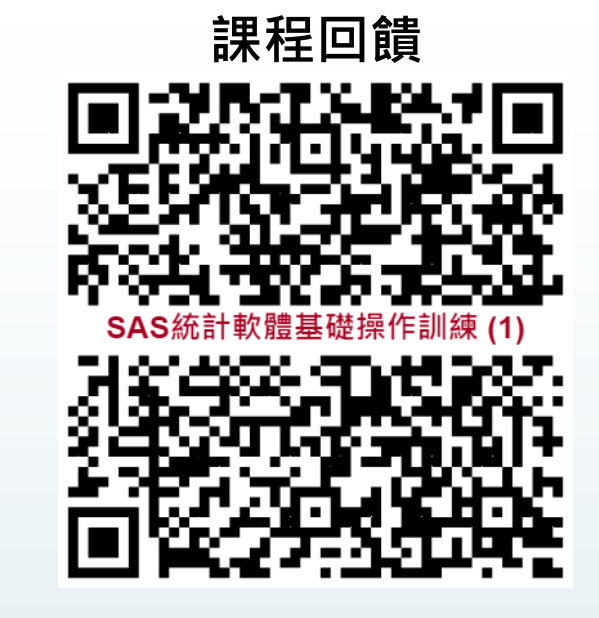

# Thank you for listening

東中資料庫上手論文寫